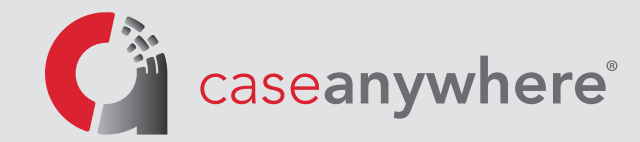

## E-Filing User Guide: New Account Setup | User Set Up

## Section One: Creating a New Case Anywhere E-Filing Account

From your Case Anywhere account, click the **"E-File"** link located at the top of the page. For LA Superior Court cases hosted on Case Anywhere, you can also click the "File Documents" link under the **Transmit Files** section of the **Case Menu** page. Alternatively, you can visit <u>https://caseanywhere.legalconnect.com</u>.

E-Filing Link

|                 | Case anywhere                      |                                  | 💄 CA Use                     |
|-----------------|------------------------------------|----------------------------------|------------------------------|
|                 | Case Menu                          |                                  | Payment<br>Personal Settings |
|                 | Case Name: Plaintiff vs. Defendant |                                  | ? Help                       |
|                 | Case Number: 185TCV0001            |                                  | 🔓 Logout                     |
|                 | Court: Los Angeles Superior Court  |                                  |                              |
|                 | Judge: Hon. James Dupont           |                                  |                              |
|                 | Department: 34                     |                                  |                              |
|                 |                                    |                                  |                              |
|                 | Transmit Files                     | Access Files                     |                              |
|                 | Serve Documents                    | View Documents by Date (134)     |                              |
| Filing Link 💻 🗕 | File Documents                     | View Documents by Category (134) |                              |
|                 | Upload Document Productions        | View Document Productions (8)    |                              |
|                 | Upload Deposition Transcripts      | View Deposition Transcripts (6)  |                              |
|                 | Upload Hearing Transcripts         | View Hearing Transcripts (3)     |                              |

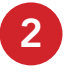

You will then be redirected to Case Anywhere's e-Filing module login screen.

| Secure L                      | .ogin |  |
|-------------------------------|-------|--|
| Email Address:                |       |  |
| Password:                     |       |  |
|                               | Login |  |
| Remember me                   |       |  |
| Forgot password? or New user? |       |  |
|                               |       |  |
|                               |       |  |

**Please Note:** This login is not the same as your Case Anywhere general login. You will need to create a new account for e-Filing by clicking the **"New User?"** link.

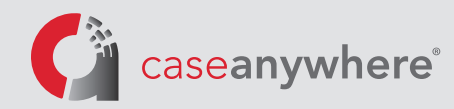

You will now be presented with the Account Registration wizard. Be sure the **"Create a New Account"** option is selected. This initial **User Information** will be used to create the Administrator account for your firm. Administrators can always be added/removed/reassigned at a later time, so feel free to use your information even if you will not ultimately be the firm administrator. Please keep your password in a safe place.

**Please Note:** If your firm has already created an account, ask your firm administrator to add you as a user to your firm's account (<u>see</u> Section Two of this guide). If you do not know if your firm has already created an account, or the name of your firm's administrator, please contact Case Anywhere at (800) 884-3163 or <u>efiling@caseanywhere.com</u>.

**Please Note:** If you are an attorney, check the box next to **"Attorney?"** and enter your State Bar number. If you are not an attorney, you will need to add an attorney to your firm's e-Filing account **before** you can e-File a document. We will cover adding additional users later in this guide.

| C                            | USER ACCOUNT                 | NT PAYMENT<br>INFORMATION          |             |
|------------------------------|------------------------------|------------------------------------|-------------|
| Create a new account         | I want to: Create a New Acc  | count 🛛 🔿 Add a User to an Existir | ig Account  |
|                              | First Name *                 | Last Name *                        | □ Attorney? |
|                              | Email *                      | Phone *                            | 1           |
|                              | Password *                   | Password Confirm *                 |             |
|                              | How Did You Hear of Us? *    | e characters with a number.        |             |
| Click if you are an Attorney | NEXT                         |                                    |             |
|                              | * Indicates a required field |                                    |             |

2

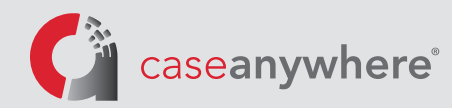

Next, enter your firm's **Account Information**. This information is applied to all documents filed under this account. In the **"Account Name"** field, please list your organization. If your firm requires a billing code on its invoices and you select "Yes" on this screen, you will be prompted to enter the billing code prior to completing an e-Filing transaction.

| pe of Account: Se   | elect *         | $\checkmark$                                |                                             |
|---------------------|-----------------|---------------------------------------------|---------------------------------------------|
| .ccount Name *      |                 |                                             |                                             |
| g. 123 Main Ave #2  | 00, Los Angeles | , CA 90013                                  | ©                                           |
| rimary Billing Name | *               | Primary Billing Email *                     | Primary Billing Phone *                     |
| ing Code Required   | on Invoice? OYe | es <b>O</b> NO This is your internal billin | ng reference, file or client matter number. |
|                     |                 |                                             |                                             |

**Please Note:** Only one credit card can be assigned to an account. If, for example, your firm has multiple locations and each location uses a different credit card, you may need to create an account for each location.

When entering your address on the previous step, the wizard will verify the address and may require that you enter additional information.

| 21860 Burbank Blvd, Woodland Hills CA 91367 |                                                |  |  |  |  |  |
|---------------------------------------------|------------------------------------------------|--|--|--|--|--|
| The address you ente                        | ered is valid but may require additional info. |  |  |  |  |  |
| Unit or Suite #:                            | Optional                                       |  |  |  |  |  |
| Business Name:                              | Optional                                       |  |  |  |  |  |
|                                             | ОК                                             |  |  |  |  |  |

3

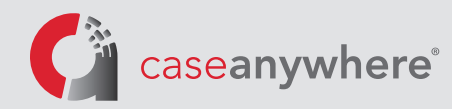

Next, enter your firm's **Payment Information**, which will be used to pay all fees associated with the electronic filing of your document. You have two options for Payment Type. Choose either ACH/Debit or Credit Card and complete the required information. After you've read our Terms of Service, please check the box next to **"I Agree to Case Anywhere LLC's Terms of Service"** to accept our terms. Once the box is checked, the **FINISH** button will appear. Click **FINISH**.

| USER ACCOUNT INFORMATION PA<br>INFORMATION CONTACTOR PA<br>Payment Type: 0-ACMObit: CCredit Card<br>by Moning Nava back account any one payment method. It is understood<br>the total amount of free shared by Case Anywhere LLC finduding any stab. | YMENT<br>FORMATION<br>and agreed that you are authorizing Case Anywhere LLC to dold your bank account for<br>troy count or whereas free]. All transactions must be in U.S. dollars. | USER ACTION ACTION<br>Payment Type: ACH/Debit<br>By choosing to use your Credit Card as yo<br>of fees charged by Creek Arwhere LLC (<br>withous these required by court who ar dat | COUNT<br>FORMATION PAYMENT<br>INFORMAT<br>O Credit Card<br>ur payment method, it is understood and agreed<br>rackding any statutory court or witness fees, A. o.<br>e. Alt stranschort must be in U.S. collars. | TON<br>that the Credit Card on file will be charged immediately for the total amount<br>enventions file will be added to process and collect any statutory court or |
|----------------------------------------------------------------------------------------------------|----------------------------------------------------------------------------------------------------|----------------------------------------------------------------------------------------------------|----------------------------------------------------------------------------------------------------|----------------------------------------------------------------------------------------------------|
| Business Checking Tax ID *                                                                                                    |                                                                                                    | First Name *                                                                                                    | Last Name *                                                                                                    | VISA 🔤 🛶 econy                                                                                                    |
| Case Anywhere                                                                                                    |                                                                                                    | Card # *                                                                                                    | Security Code *                                                                                                    | What is this?                                                                                                    |
| Bank Name *                                                                                                    |                                                                                                    | Expiration Month *                                                                                                    | Expiration Year *                                                                                                    | $\checkmark$                                                                                                    |
| Bank Account Number * Bank Routing Nu                                                                                                    | mber * View sample                                                                                                    | Uncheck this box if the addr                                                                                                    | ess below is not the address that app                                                                                                    | ears on your credit card statement.                                                                                                    |
| Uncheck this box if the address below is not the address                                                                                                    | is that appears on your bank statement.                                                                                                    | 21860 Burbank Blvd 125Woo                                                                                                    | odland Hills CA 91367                                                                                                    |                                                                                                    |
| 21860 Burbank Blvd 125Woodland Hills CA 91367                                                                                                    |                                                                                                    | I Agree to Case Anywhere L                                                                                                    | LC's Terms of Service.                                                                                                    |                                                                                                    |
| □ I Agree to Case Anywhere LLC's Terms of Service.                                                                                                    |                                                                                                    |                                                                                                    |                                                                                                    |                                                                                                    |
|                                                                                                    |                                                                                                    |                                                                                                    |                                                                                                    |                                                                                                    |
| PREV                                                                                                    |                                                                                                    | PREV                                                                                                    |                                                                                                    |                                                                                                    |
| * Indicates a required field                                                                                                    | ,                                                                                                    | * Indicates a required field                                                                                                    |                                                                                                    |                                                                                                    |

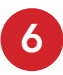

A verification email will be sent to the email address provided.

|                                               | (https://www.caseanywhere.co                                           | m)                                            |                                            |                                             |                                      |                  |
|-----------------------------------------------|------------------------------------------------------------------------|-----------------------------------------------|--------------------------------------------|---------------------------------------------|--------------------------------------|------------------|
|                                               | We've se                                                               | ent an email to                               | o verify your a                            | account.                                    |                                      |                  |
| To verify that your cor                       | act email address is correct we've                                     | e sent a verification en                      | nail to rbijlani@dumr                      | nyemail.com.                                |                                      |                  |
| YOU MUST CLICK TH                             | E LINK IN THAT EMAIL TO VER                                            | IFY AND ACTIVATE                              | YOUR ACCOUNT.                              |                                             |                                      |                  |
| The verification email service immediately, p | hould arrive in your inbox with th<br>ease call Customer Support at (8 | e next few minutes. If<br>00) 884-3163 during | the email does not a office hours of M-F 7 | rrive, please check y<br>:30 AM - 6:00 PM F | ∕our junk-mail fold€<br>PST Pacific. | ers. If you need |
| To re-send the verifica                       | ion email please click <b>here</b> .                                   |                                               |                                            |                                             |                                      |                  |
| To go back to Case Ar                         | /where LLC's home page, please                                         | click here. (https://ww                       | ww.caseanywhere.c                          | om)                                         |                                      |                  |

You will now receive a confirmation email which contains your login email and your firm's account number. To log in, use the login email and password created when completing the account registration wizard.

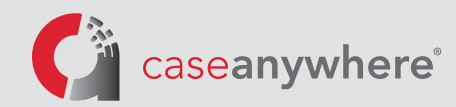

Submit your order within minutes! Hi John Justice, Thank you for registering with Case Anywhere LLC! Important Account Information Your login email is: johnjustice2019@gmail.com Your Customer Account #: 115200 Your Customer Zip Code is: 91367

This concludes Section One: Creating a New Case Anywhere E-Filing Account

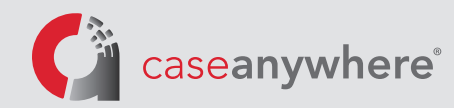

## Section Two: Adding Users to your Existing Case Anywhere E-Filing Account

You will need to add at least one attorney to your firm's Case Anywhere E-Filing Account before you can e-File with the court.

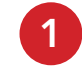

Log in to your Case Anywhere E-Filing Account using the login email and password created when completing the account registration wizard. You'll then be presented with the Dashboard. Click on the My Profile link in the top right corner of the page.

My Profile link

| <b>C</b> c          | aseanywhere°                                                              |                                    |                                                                |                                           | efiling@caseanywhere                            | .com   Account # 1152<br>My Profile   Logo |
|---------------------|---------------------------------------------------------------------------|------------------------------------|----------------------------------------------------------------|-------------------------------------------|-------------------------------------------------|--------------------------------------------|
| Place               | Order Manage Cases                                                        | Pending Orders                     | Closed Orders                                                  |                                           | Support: (800) 884-3163 or                      | efiling@caseanywhere.c                     |
| li, Case An         | ywhere Support! What                                                      | would you like to do?              |                                                                |                                           |                                                 |                                            |
|                     | <b>ce an Order</b><br>an order for eFiling                                |                                    | Manage Cases<br>View, print and downlo<br>orders and documents | (0)<br>bad case details, associated<br>s. | Pending Orders (0<br>View status updates on you | )<br>ur pending orders.                    |
| Clo<br>View<br>such | sed Orders<br>completed orders and associa<br>as Conformed Copies and Pro | ated documents<br>pofs of Service. |                                                                |                                           |                                                 |                                            |
| Recent Orde         | ers (0) View Pending Order                                                | 8                                  |                                                                | Recent Cases (0) Mar                      | nage Cases                                      |                                            |
| Order               | Details                                                                   |                                    | Status                                                         | Case                                      | Jurisdiction                                    | Action                                     |
| No Recent Pe        | nding Orders                                                              |                                    |                                                                | No Recent Cases                           |                                                 |                                            |

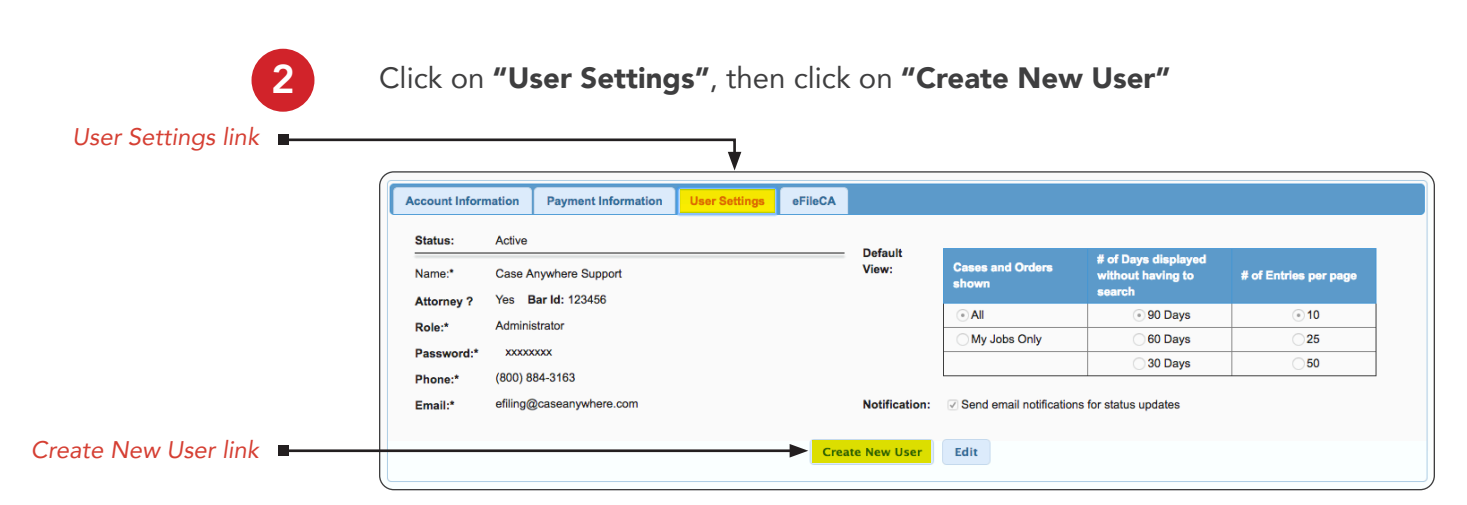

## v.1

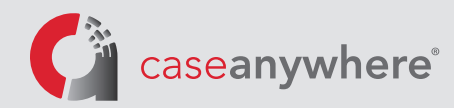

Next, enter the new user's information. Assign a temporary password to the user. Click Save.

**Please Note:** You are required to provide the user with a temporary password, as the system will not provide it to them. The password must be at least 8 characters with at least one uppercase letter, one lowercase letter and one number. The user will be able to change their password after logging in with their temporary password.

**Please Note:** The "Role" of a user is either Staff or Administrator. A Staff user can only make changes to their own user profile, whereas an Administrator user can make changes to the firm's account, billing information and the profiles of any users within that account.

**Please Note:** The options referenced in the "Default View" table affect how information is displayed on the Dashboard for this user. The information included in the tables can be left in their default state.

**Please Note:** Be sure to check the "Notification" check box if you wish for this user to receive status updates from us regarding court filings.

| Status:      | Active                               |                  |                         |                                                    |                       |
|--------------|--------------------------------------|------------------|-------------------------|----------------------------------------------------|-----------------------|
| First Name:* | Case Anywhere Last Name:*<br>Support | Default<br>View: | Cases and Orders shown  | # of Days displayed<br>without having to<br>search | # of Entries per page |
| Attorney ?   | Bar Id:                              |                  | <ul> <li>All</li> </ul> | 90 Days                                            | <b>O</b> 10           |
| Role:*       | Select 🛊                             |                  | My Jobs Only            | O 60 Days                                          | 25                    |
| Password:*   | Retype<br>Password:*                 |                  |                         | ◯ 30 Days                                          | ◯50                   |
| Phone:*      |                                      | Notification:    | Send email notificatio  | ns for status updates                              |                       |
| Email:*      |                                      |                  |                         |                                                    |                       |

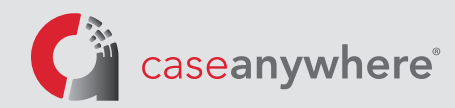

After clicking Save, the new user will receive an email containing their login email.

| Submit you | r order | within | minutes! |
|------------|---------|--------|----------|
|------------|---------|--------|----------|

Hi John Justice,

Thank you for registering with Case Anywhere LLC!

Important Account Information Your login email is: johnjustice2019@gmail.com Your Customer Account #: 115200 Your Customer Zip Code is: 91367

To add additional users to your firm's Case Anywhere E-Filing Account, simply repeat Step Two for each user as necessary.

This concludes Section Two: Adding Users to your Existing Case Anywhere E-Filing Account